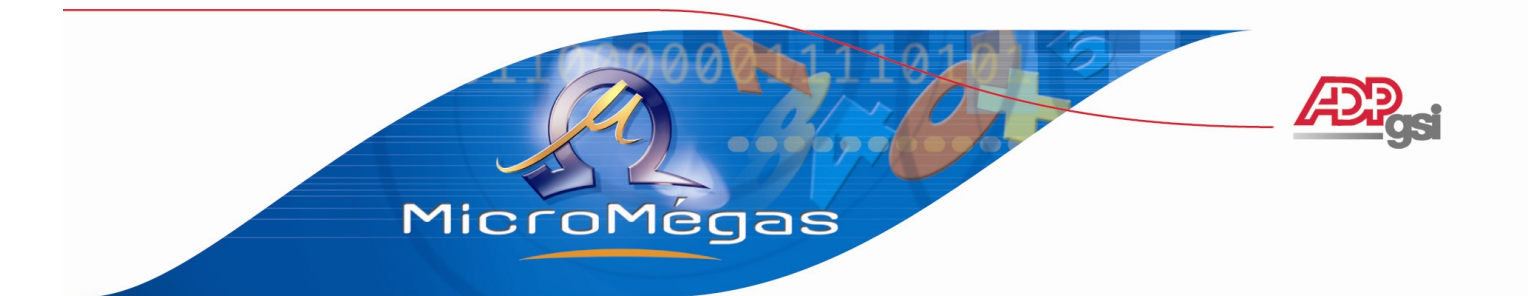

# Pégase 3 – L'AEM EDI

Dernière révision le 05/02/2007

http://www.micromegas.fr pegase3@micromegas.fr

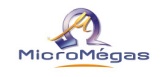

# Sommaire

| Définition                                  | 3 |
|---------------------------------------------|---|
| Paramétrage dans Pégase                     | 4 |
| Nouveau numéro d'agrément                   | 4 |
| Paramétrage complémentaire                  | 4 |
| La codification des emplois                 | 5 |
| La codification des formes juridiques       | 6 |
| La codification de la qualité du signataire | 7 |
| Conception du fichier                       | 8 |
| Phase de transition                         | 9 |
| Transfert du fichier                        |   |
| Retour de fichier                           |   |
|                                             |   |

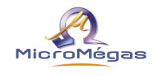

# Définition

L'Attestation d'Employeur Mensuelle, appelée communément l'AEM des intermittents du spectacle, est désormais disponible dans Pégase 3 au format EDI depuis la version v1.47(1). Il s'agit d'un module optionnel venant se rajouter à la version de base du logiciel. Pour vérifier si vous possédez cette option dans votre propre logiciel, consultez votre licence d'exploitation (accès au menu : **Fichier | Licence d'exploitation**).

| Licence d'utilis  | ation                                                            |          |
|-------------------|------------------------------------------------------------------|----------|
| icence accordée   | à                                                                |          |
| Raison sociale    | MICROMEGAS LYON                                                  |          |
| nformations produ | t                                                                |          |
| No de série       | 4466                                                             |          |
| Version           | Master Version française                                         |          |
| Contrôle          | ND5N-34US                                                        |          |
| Options           | Acomptes<br>AEM EDI                                              | <u> </u> |
|                   | Attestations                                                     |          |
|                   | Charges / ettres charges                                         |          |
|                   | Compt'Heures                                                     |          |
|                   | Ducs<br>Editions chainées                                        |          |
|                   | Gardiens d'aintees<br>Gardiens d'aintees<br>Graviers des dessins |          |
|                   | Imports                                                          |          |
|                   | Listes ritrees multicriteres<br>Messagerie interne               | -        |

Si, contrairement à cette copie d'écran, vous ne voyez pas le module « AEM EDI » dans cette liste, veuillez contacter votre responsable commercial pour acquérir cette option.

# **Principe**

L'AEM papier comprend trois feuillets : un feuillet doit être adressé au Centre de Recouvrement, un deuxième feuillet doit être distribué au salarié, et le troisième est conservé à titre d'archivage par l'employeur.

Cette AEM EDI permet à l'employeur de transmettre le feuillet destiné au Centre de Recouvrement non plus sous format papier, mais sous format fichier.

Cette note d'information n'a aucune valeur contractuelle. Elle est prise en compte sous l'entière responsabilité du destinataire.

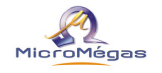

**Remarque :** L'envoi du feuillet destiné au Centre de Recouvrement sous format fichier ne dispense pas l'employeur de l'impression du feuillet papier destiné aux salariés.

# Paramétrage dans Pégase

### Nouveau numéro d'agrément

Avant toute mise en place de l'AEM EDI, l'employeur est tenu d'effectuer auprès du Centre de Recouvrement, une demande d'adhésion. Il peut, pour cela, compléter et renvoyer la demande qui se trouve en annexe (voir à la fin de la présente notice).

Dès la réception de cette demande, le Centre de Recouvrement retourne à l'employeur, un nouveau numéro d'agrément (4 caractères alphanumériques dont le premier est la lettre E). Ce nouveau numéro d'agrément doit être renseigné dans le menu **Gestion | Sociétés |** page **Infos juridiques**, en lieu et place de l'agrément EDI papier.

Le passage de l'AEM papier à l'AEM au format EDI est définitif. Une fois l'agrément EDI obtenu, le Centre de Recouvrement attend un fichier dématérialisé. Il n'est alors plus possible de lui fournir des AEM au format papier.

|                                                                     | valide à partir du 01/07/2002                            | EUR         |  |
|---------------------------------------------------------------------|----------------------------------------------------------|-------------|--|
| Société Etablissements                                              |                                                          | _           |  |
| Numéro de <u>S</u> iren 331114244 (                                 | Code <u>N</u> AF 555T F <u>o</u> rme juridique SA        | Identité    |  |
| Activité PRODUCTIONS D                                              | VITÉ PRODUCTIONS DE FILMS CINEMATOGRAPHIQUES             |             |  |
| Convention collective De la production c                            | llective De la production cinématographique              |             |  |
| Conv. collect. DADS-U                                               |                                                          | Banques     |  |
| Gestion des E/S Une période e/s u                                   | nique jusqu'au dernier bulletin 🔻 Etablt principal 00001 | Horaires    |  |
| Cotisations                                                         | Traitement de la paie                                    | Paramétrac  |  |
| Société créée <u>a</u> vant 1997<br>(taux de retraite particuliers) | Gérer l'arrondi sur le net                               | Options     |  |
| Société soumise au <u>F</u> nal                                     | Nombre à partir duquel se calcule l'arrondi              | DADSJU      |  |
| Société soumise à taxe sur prévoyance                               | 🔽 Gestion du trop perçu 🔽                                | DADO-O      |  |
| Société soumise aux <u>c</u> otisations apprentis                   | ☑ Traitement décalé                                      | PegaseWe    |  |
| Société soumise à cotisation Alsace/Mosel                           |                                                          | Utilisateur |  |
| Effectif effort<br>construction 20 salariés et plus (lissage)       | Numéro de label     Oeuvres sociales                     | Commenta    |  |
| Effectif forma-<br>tion continue                                    | sage AEM - No d'agrément EB55 UP syndical                |             |  |
| Taxe/salaires Non imposable                                         | AEM No de tournage                                       |             |  |
|                                                                     |                                                          |             |  |

## Paramétrage complémentaire

Cette notice part du principe que l'utilisateur a déjà mis en place l'édition des AEM papier et a déjà procédé au paramétrage indispensable à celle-ci. L'AEM EDI requiert un paramétrage complémentaire sur trois points précis :

Pégase 3 – L'AEM EDI

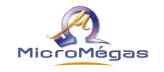

- la codification des emplois ;
- la codification de la forme juridique de l'entreprise ;
- et la codification spécifique du signataire de l'attestation.

#### La codification des emplois

L'AEM s'adresse aux employeurs d'intermittents du spectacle relevant du champ d'application des annexes 8 et 10. Ces annexes répertorient l'ensemble des emplois relevant de ce secteur d'activité. Chacun de ces emplois porte une codification précise (Ex : Comédien : code COM010).

Lors de l'installation de la mise à jour v1.47(1) de Pégase 3, certains codes pourront être renseignés automatiquement selon les éléments déjà paramétrés. Il vous appartiendra toutefois de compléter les emplois pour lesquels le logiciel n'aura pu affecter de code. Dans le menu **Fichier** | **Tables diverses | Libellés divers |** onglet **Emploi**.

| 🦉 Gestion des libellés           |                               |                                  |           | _ 🗆 🗙     |
|----------------------------------|-------------------------------|----------------------------------|-----------|-----------|
| Emploi Catégorie Forme juridique | Qualité signataire            |                                  |           |           |
| Emploi                           | Statut professionnel (DADS-U) | Code AEM EDI                     | Poste     |           |
| Chef peintre                     | 02 : Employé (02)             | CHE420 : Chef peintre            |           |           |
| Chef staffeur                    | 02 : Employé (02)             | CHE460 : Chef staffeur           |           |           |
| CHEF-COSTUMIERE                  | 02 : Employé (02)             | COS010 : Costumier *             |           |           |
| Chorégraphe                      | 02 : Employé (02)             | CHO010 : Choregraphe             |           |           |
| Coiffeur                         | 02 : Employé (02)             | COI010 : Coiffeur                |           |           |
| Coiffeur stagiaire               | 02 : Employé (02)             | COI010 : Coiffeur                |           |           |
| Coiffeur-perruquier              | 02 : Employé (02)             | C01030 : Coiffeur posticheur *   | )         |           |
| COIFFEUSE                        | 02 : Employé (02)             | COI010 : Coiffeur                | )         |           |
| COIFFEUSE-MAQUILLEUSE            | 02 : Employé (02)             | COI010 : Coiffeur                | /         |           |
| COMEDIEN                         | 02 : Employé (02)             | COM010 : Comedien                |           |           |
| COMEDIENNE                       | 02 : Employé (02)             | CUM010. Comedien                 |           |           |
| COMPOSITEUR MUSICAL              | 02 : Employé (02)             |                                  |           |           |
| COMPTABLE                        | 02 : Employé (02)             | COM020 : Comptable de production |           |           |
| CONCEPTEUR ECLAIRAGISTE          | 02 : Employé (02)             | CON010 : Concepteur des eclaira  |           |           |
| Conducteur de groupe             | 02 : Employé (02)             | CON040 : Conducteur de groupe    |           |           |
| Conseiller technique             | 02 : Employé (02)             | CON090 : Conseiller technique *  |           |           |
| Constructeur                     | 02 : Employé (02)             | CON110 : Constructeur            |           |           |
| CONSTRUCTEUR MACHINISTE          | 02 : Employé (02)             | CON110 : Constructeur            |           |           |
| CONTROLEUR                       | 02 : Employé (02)             |                                  |           | -         |
|                                  |                               |                                  | 🚯 Valider | 🏊 Quitter |

**Attention :** la présence de ce code emploi dans le fichier AEM EDI est obligatoire. Il convient de le renseigner avec la plus grande précision, le Centre de Recouvrement se réservant le droit d'effectuer des contrôles de cohérence. Il est possible de renseigner cette codification au niveau de la fiche **salarié** | page **Emploi**, pointer la souris sur la zone *Emploi* (la zone doit déjà être alimentée) puis clic droit. Demander *Modifier cette profession*.

**Remarque :** Il n'est pas autorisé de créer ou de supprimer un emploi dans cette liste. Les emplois peuvent être créés dynamiquement au niveau de la fiche **salarié** | page **Emploi**, pointer la souris sur la zone *Emploi* (la zone doit déjà être alimentée) puis clic droit. Demander *Insérer cette profession*. Ils peuvent aussi être supprimés grâce à un clic droit sur cette même zone *Supprimer cette profession*.

#### La codification des formes juridiques

Pour l'AEM EDI, les formes juridiques des entreprises ont été référencées. Chaque forme s'est vu attribué un code de 2 à 5 caractères (Ex : Association : code ASSOC).

Lors de l'installation de la mise à jour v1.47(1) de Pégase 3, certains codes pourront être renseignés automatiquement selon les éléments déjà présents dans votre logiciel. Il vous appartiendra toutefois de compléter les formes juridiques pour lesquelles le logiciel n'aura pu affecter de code. Dans le menu **Fichier | Tables diverses | Libellés divers | Forme juridique**.

| 😼 Gestion des libellés                         |                     |                                              |
|------------------------------------------------|---------------------|----------------------------------------------|
| Emploi Catégorie Forme juridique Qualité signa | ataire              |                                              |
| Forme juridique                                | Code DUE collective | Code AEM EDI                                 |
| Association                                    |                     | ASSOC : ASSOCIATION                          |
| E.U.R.L.                                       |                     | EURL : ENTREPRISE U. A RESPONSABILITE LIMITE |
| SA                                             |                     | SA : SOCIETE ANONYME M.                      |
| Sarl                                           |                     | SARL : SOCIETE A RESPONSABILITE LIMITEE      |
| Société civile professionnelle                 |                     | SCP : SOCIETE CIVILE PROFESSIONNELLE         |
| Société commanditée par action                 |                     | SCA : SOCIETE COMMANDITEE PAR ACTION         |
| Société en nom collectif                       |                     | SNC : SOCIETE EN NOM COLLECTIF               |
| Société par actions simplifié                  |                     | SAS : SOCIETE PAR ACTIONS SIMPLIFIE          |
|                                                |                     |                                              |
|                                                |                     | 🚯 Valider 🍡 Quitter                          |

**Attention :** la présence de ce code dans le fichier AEM EDI est facultative. Il est possible de renseigner cette codification au niveau de la fiche **société** | page **Infos juridiques**, pointer la souris sur la zone *Forme juridique* (la zone doit déjà être alimentée) puis clic droit. Demander *Modifier cette forme juridique*.

**Remarque :** Il n'est pas autorisé de créer ou de supprimer une forme juridique dans cette liste. Les formes juridiques peuvent être créées dynamiquement au niveau de la fiche **société** | page **Infos juridiques**, pointer la souris sur la zone *Forme juridique* (la zone doit déjà être alimentée) puis clic droit. Demander *Insérer une forme juridique*. Elles peuvent aussi être supprimées grâce à un clic droit sur cette même zone *Supprimer cette forme juridique*.

#### La codification de la qualité du signataire

Pour l'AEM EDI, il est nécessaire de renseigner le poste occupé par le responsable qui émet les attestations. Chaque poste à responsabilité s'est vu attribué un code d'un caractère. Il existe 8 codes référencés.

| Chef d'entreprise         | E |
|---------------------------|---|
| Gérant                    | G |
| Directeur                 | D |
| Comptable                 | С |
| Mandataire liquidateur    | М |
| Chef du personnel         | Р |
| Administrateur judiciaire | J |
| Autre                     | A |

Lors de l'installation de la mise à jour v1.47(1) de Pégase 3, certains codes pourront être renseignés automatiquement selon les éléments déjà présents dans votre logiciel. Il vous appartiendra toutefois de vérifier cette codification avant d'émettre votre premier fichier EDI. Dans le menu **Fichier** | **Tables diverses** | **Libellés divers** | **Qualité signataire**.

| 🔯 Gestion des libellés                              |                       |                   |
|-----------------------------------------------------|-----------------------|-------------------|
| Emploi Catégorie Forme juridique Qualité signataire |                       |                   |
| Qualité signataire                                  | Code AEM EDI          |                   |
| Responsable                                         | A : Autre             |                   |
| Signataire                                          | A : Autre             |                   |
| GERANT                                              | G : Gérant            |                   |
| CHEF COMPTABLE                                      | C : Comptable         |                   |
| ADMINISTRATRICE DE PRODUCTION                       | A : Autre             |                   |
| P.D.G.                                              | E : Chef d'entreprise |                   |
| Directeur Général                                   | D : Directeur         |                   |
| ADMINISTRATRICE                                     | P : Chef du personnel |                   |
|                                                     |                       |                   |
|                                                     |                       |                   |
|                                                     |                       |                   |
|                                                     |                       |                   |
|                                                     |                       |                   |
|                                                     |                       |                   |
|                                                     |                       |                   |
|                                                     |                       |                   |
|                                                     |                       |                   |
|                                                     |                       |                   |
|                                                     | ê                     | Valider 🍡 Quitter |

**Attention :** la présence de ce code qualité dans le fichier AEM EDI est obligatoire. Il est possible de renseigner cette codification au niveau de la fiche **établissement** | page **Identité**, pointer la souris sur la zone *Qualité du signataire* (la zone doit déjà être alimentée) puis clic droit. Demander *Modifier cette qualité*.

**Remarque :** Il n'est pas autorisé de créer ou de supprimer une qualité dans cette liste. Les qualités peuvent être créées dynamiquement au niveau de la fiche **établissement** | page **Identité**, pointer la souris sur la zone *Qualité du signataire* (la zone doit déjà être alimentée) puis clic droit. Demander *Insérer une qualité*. Elles peuvent aussi être supprimées grâce à un clic droit sur cette même zone *Supprimer cette qualité*.

A propos du nom du signataire : Dans cette zone, préciser dans l'ordre suivant, le nom patronymique et le prénom séparés par un espace. Lors de la constitution du fichier EDI, cette zone sera automatiquement découpée par le logiciel afin de déclarer ces informations dans les zones appropriées. Si à l'écran, cette zone ne contient qu'un seul nom, celui-ci figurera dans le nom du signataire dans le fichier EDI, et la zone du prénom restera vide.

## **Conception du fichier**

Dans le menu **Spectacle | AEM (Certificats ASSEDIC) | Impression des AEM**.

Comme pour l'impression des AEM papier, renseigner les bornes des salariés à traiter et le type d'AEM désiré.

Dans le cadre Préférences d'édition, cocher la case AEM EDI puis préciser le nom et l'emplacement du fichier (le nom du fichier est laissé à la libre appréciation de l'utilisateur).

Pour éviter de saisir à chaque fois le nom du fichier dans lequel seront stockées les AEM, il convient de le mémoriser.

| Par Par                                                                                        | amètres de l'état       |                      |                                                                                                    |
|------------------------------------------------------------------------------------------------|-------------------------|----------------------|----------------------------------------------------------------------------------------------------|
| <u>Bornes de tra</u><br>Société<br>Etablissement<br>Matricule                                  | Début<br>DEMO<br>000001 | Fin<br>DEMO<br>00001 | Type d'AEM           Image: AEM non imprimées           Image: AEM à partir d'une sélection de bulletins           Image: AEM à partir de leur numéro          |
| Préférences o<br>Tri des AEM p<br>Nombre d'exer<br>Consestation<br>AEM EDI<br>Fichier de sorti | l'édition<br>ar         | Nom C Matric         | sule Séjection des Bulletins<br>C Par numéro de bulletin (exercice en col<br>C De date à date<br>C De période à période (exercice en cour<br>du au Exercice 20 |
|                                                                                                |                         |                      |                                                                                                    |

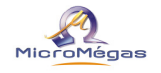

**Remarque :** si le fichier mentionné dans cet écran existe déjà, son contenu est remplacé par les nouvelles AEM traitées ici. Le fichier n'est pas complété.

Le traitement commence par une série de vérifications sur la cohérence des informations déclarées dans le fichier. En cas d'anomalies, il est possible d'imprimer un rapport mentionnant la liste des erreurs ou oublis de paramétrage à rectifier.

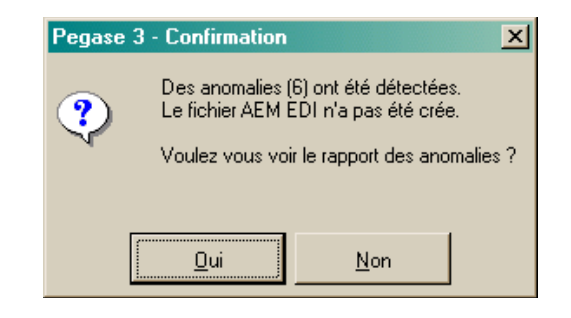

Toutes les anomalies décrites sur cette liste, sont bloquantes. Il faut les rectifier avant de relancer un nouveau traitement de l'AEM EDI : le fichier définitif n'est conçu que dans la mesure où ne subsiste plus aucune anomalie.

**Attention :** pour le numéro de Sécurité Sociale des salariés français : le Centre de Recouvrement insiste sur la cohérence de ce numéro. Il doit être complet et doit impérativement figurer avec sa clef.

A propos de l'adresse courriel de l'employeur : celle-ci est impérative dans le fichier. Elle doit être renseignée au niveau de la fiche **établissement** | page **Identité**.

Il n'y a plus d'anomalie lorsque vous obtenez le message suivant :

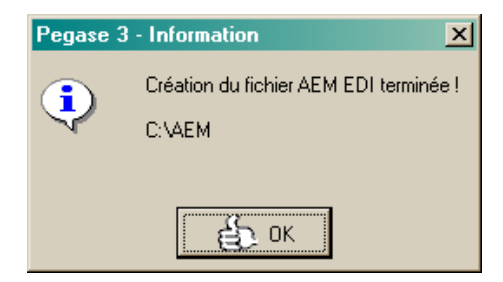

Le fichier est à présent constitué. Avant de le faire parvenir au Centre de Recouvrement, Pégase imprime le feuillet des AEM à remettre aux salariés.

#### Phase de transition

La première AEM au format EDI de chaque salarié intermittent, n'est pas forcément une **AEM initiale**.

Exemple :

Une société de production décide de déclarer ses AEM au format EDI à compter du 1<sup>er</sup> octobre.

Cette note d'information n'a aucune valeur contractuelle. Elle est prise en compte sous l'entière responsabilité du destinataire.

Cette société embauche un décorateur du 1<sup>er</sup> septembre au 30 novembre. L'AEM du mois de septembre est imprimée sur papier. Il s'agit d'une AEM initiale qui porte un numéro d'agrément commençant par la lettre B.

En octobre, la société de production prépare son premier fichier AEM EDI. Pour son décorateur, elle établi une nouvelle AEM complémentaire, dont le numéro commence cette fois-ci par la lettre E (lors de la déclaration de cette AEM complémentaire dans le fichier EDI, il sera fait référence à l'AEM initiale dont le numéro commence par le caractère B).

## Transfert du fichier

Le fichier qui a été généré par Pégase doit être déposé sur le site Internet dont l'adresse a été transmise à l'employeur par le Centre de Recouvrement en même temps que son numéro d'agrément.

L'identification de l'utilisateur se fera après saisie du Siret, du numéro d'agrément qui autorise la connexion à la page de dépôt et du type de fichier transmis.

## **Retour de fichier**

En cas de rejet du fichier par le Centre de Recouvrement, il vous appartient de rectifier les AEM en anomalie signalées par le Centre de Recouvrement. Ce dernier vous invite à renvoyer dans un nouveau fichier EDI soit toutes les AEM (celles erronées et celles correctes dès le premier envoi), soit uniquement les AEM rectifiées (courrier du 19 décembre 2005). Les deux dispositions sont autorisées.

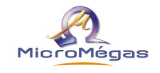

GARP Centre de Recouvrement Cinéma Spectacle Appui Production TSA 70113 92891 NANTERRE CEDEX 09

Objet : Demande de validation EDI – V3 Dossier suivi par Appui Production Fax : 04.50.33.90.41 / E-mail : cncsagrementsaem@garp.unedic.fr

| Référence Logiciel de Paie : | Logiciel<br>Editeur<br>Siret              | <ul> <li>Pégase 3</li> <li>Micromégas</li> <li>316 606 623</li> </ul> |
|------------------------------|-------------------------------------------|-----------------------------------------------------------------------|
| Référence Employeur :        |                                           |                                                                       |
|                              | Raison sociale                            | :                                                                     |
|                              | Siret                                     |                                                                       |
|                              | Code APE                                  | :                                                                     |
|                              | Adresse                                   | :                                                                     |
|                              |                                           |                                                                       |
|                              |                                           |                                                                       |
|                              | Téléphone                                 | :                                                                     |
|                              | Adresse e-mail                            | :                                                                     |
|                              | Siret                                     | :                                                                     |
|                              | N° affiliation au Centre de Recouvrement: |                                                                       |
|                              | Correspondant administratif :             |                                                                       |
|                              | Téléphone                                 | :                                                                     |
|                              | Correspondant tec                         | hnique :                                                              |
|                              | Téléphone                                 | :                                                                     |